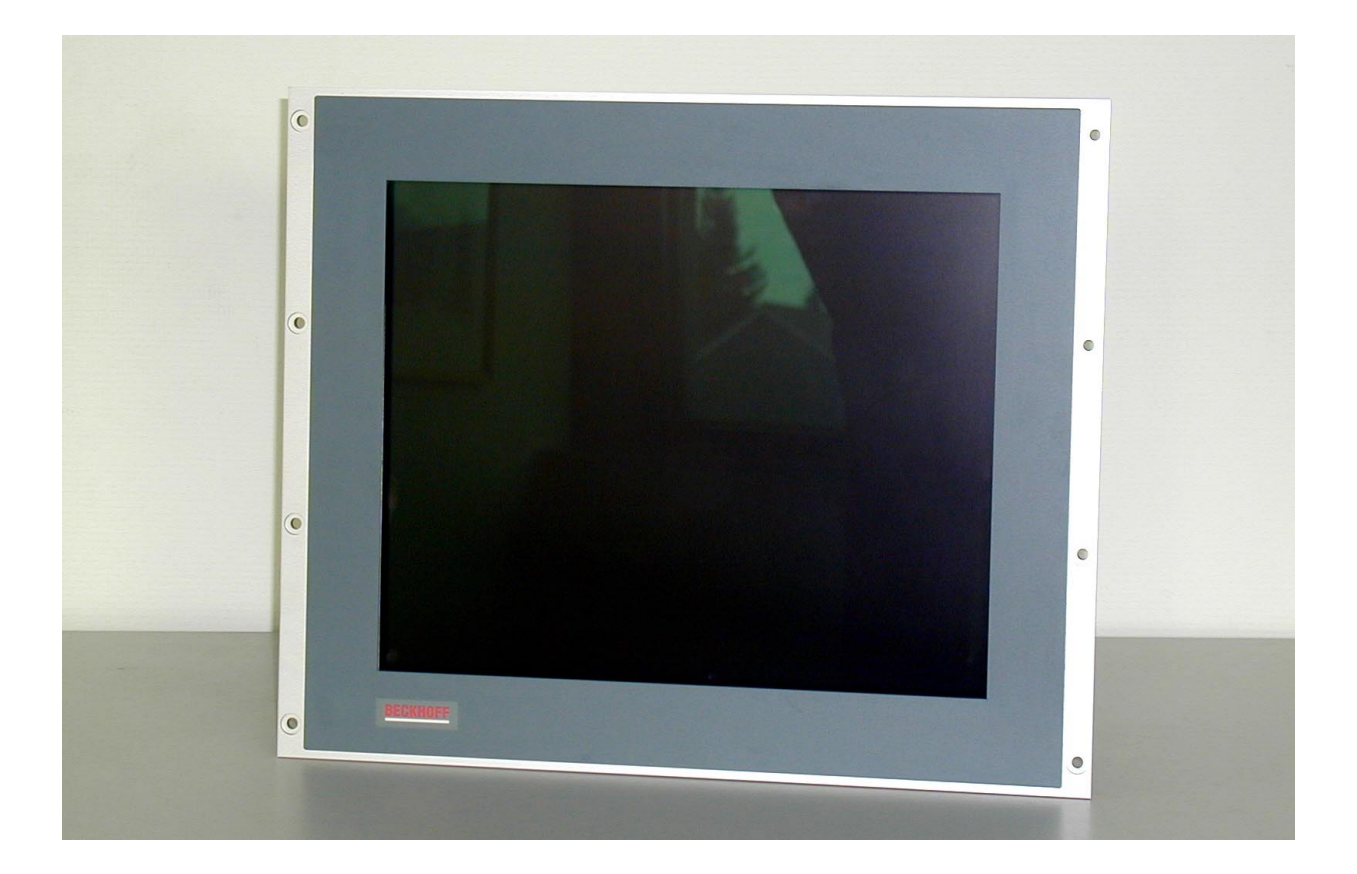

# Beckhoff Control Panel CP6003-1001, CP6003-1002

**Operating Instructions** 

Version: 1.3 Last change: 27.03.2001

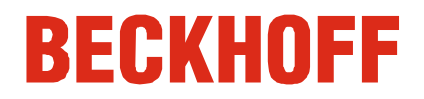

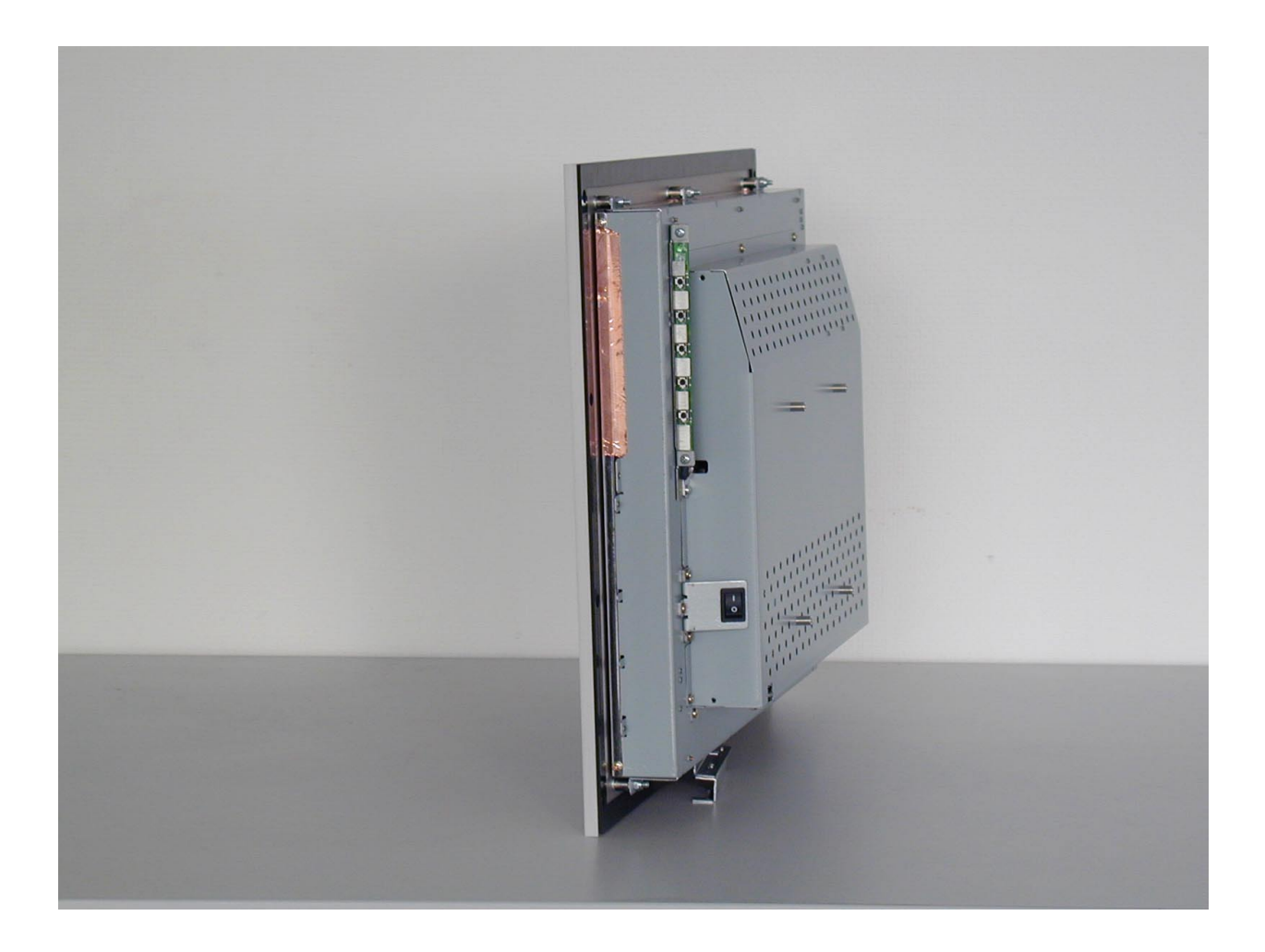

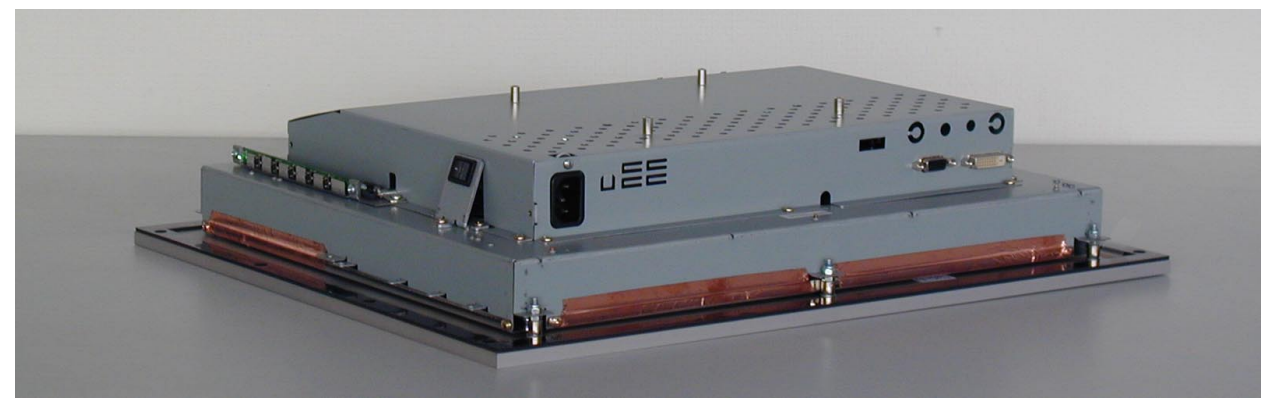

# **Table of contents**

| Safety instructions                              | 4  |
|--------------------------------------------------|----|
| The operator's duties                            | 4  |
| The user's duties                                | 4  |
| Appropriate Use                                  | 5  |
| Connections                                      | 6  |
| 1. Power supply 100-240 V AC                     | 6  |
| 2. Digital video connection                      | 6  |
| 3. Analog video connection                       | 6  |
| 4. Touch Screen Connection (version CP6003-1002) | 7  |
| Operating the Control Panel                      | 7  |
| Switching on and off                             | 7  |
| The Control Panel and its controller (OSD menu)  | 8  |
| The main OSD menu                                | 9  |
| Functions for quick adjustment                   | 11 |
| Emergency procedures                             | 11 |
| Servicing and maintenance                        | 11 |
| Cleaning                                         | 11 |
| Disposal                                         | 11 |
| Faults                                           | 12 |
| Approvals                                        | 13 |
| FCC: Federal Communications Commission           | 13 |
| FCC: Canadian Notice                             | 13 |
| Technical Drawing                                | 14 |
| ~                                                |    |

Operating Instructions Control Panel CP6003

# Safety instructions

Please read through the following instructions carefully. Keep these operating instructions for later use.

If the Control Panel is fitted with the optional Touch Screen it must be switched off in order to clean the LCD screen.

# The operator's duties

Depending on the type of machine and plant in which the control panel is National regulations depending on the machine used, national regulations governing the controllers of such machines will type apply, and must be observed by the operator. These regulations cover, amongst other things, the intervals between inspections of the controller. Test regulations The operator must initiate such inspections in good time. Only competent personnel The operator must ensure that only competent electricians open the control may open the housing of panel housing. the control panel Software knowledge Every user must be familiar with any of the functions of the software installed on the PC that he can reach. Make operating instructions The contents of these operating instructions must be known to the user of accessible the control panel and to every assembly worker who fits, removes or opens the device. Procedure in the event of a In the event of faults at the control panel, the list in the section on "Faults" fault can be used to determine the measures to be taken. The BECKHOFF Service number: 05246/963-460 for Germany: International: +49-5246/963-460 for North America: +1-952-890-0000

### The user's duties

| Read the operating | Anyone     | who  | uses | the | control | panel | must | have | read | these | operating |
|--------------------|------------|------|------|-----|---------|-------|------|------|------|-------|-----------|
| instructions       | instructio | ons. |      |     |         |       |      |      |      |       |           |

Software knowledge Every user must be familiar with any of the functions of the software installed on the PC that he can reach.

# Appropriate Use

The CP6003 Control Panel is designed for industrial application in machine and plant engineering. An LCD display and a Touch Screen (optional) are mounted in a metal housing.

Do not use the control The control panel must not be used where there is a risk of explosion. panel in areas of explosive The following technical data must be observed during operation: hazard Environmental conditions 0 to 55 °C Ambient temperature: Atmospheric humidity: Maximum 90%, non-condensing Shock resistance Shock resistance: Vibrations 5 G at 10..55 Hz Vibrations 1 G at 55..500 Hz Impact resistance 30 G Front: IP65 **Protection type:** Rear: IP20 Power supply Supply voltage: 100-240 V alternating voltage, 50-60 Hz single phase A tested 3-core cable with a minimum cross-section of 0.75 mm<sup>2</sup> is to be used to connect the device. **Power consumption:** Power consumption ON mode: 65 W typical OFF mode: 5 W maximum according to EN 50081-2 Electromagnetic Emission of interference: Resistance to interference: according to EN 50082-2 compatibility FCC Class A Transport and storage The same values for atmospheric humidity and shock resistance are to be observed during transport and storage as in operation. Suitable packaging of the control panel can improve the resistance to impact during transport. The ambient temperature during storage and transport must be between -20 °C and +65 °C.

**Operating Instructions** Control Panel CP6003

### Connections

The connections are located at the rear of the Control Panel (see photograph below).

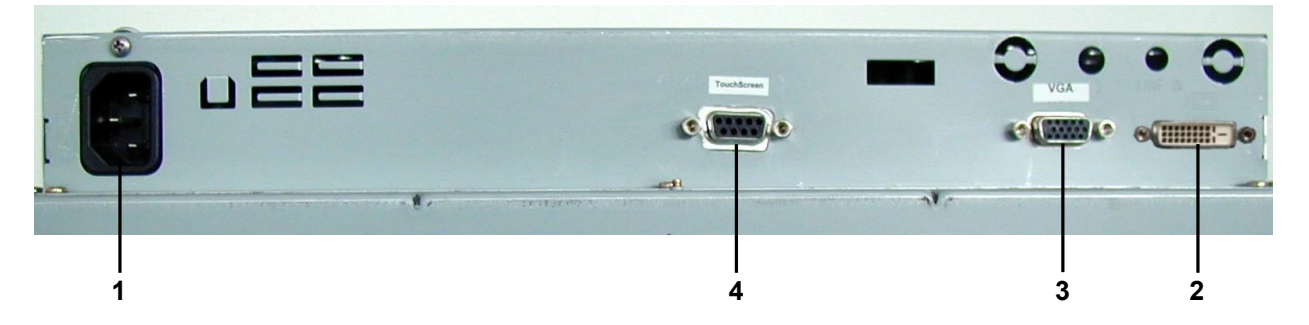

### 1. Power supply 100-240 V AC

Connect an external power supply unit (100-240V AC 50-60Hz) to this appliance socket.

### Power supply

# **2. Digital video connection** If your PC has a graphic card with a 24-pin DVI connector, you should connect it with a Digital 24-pin DVI signal cable.

Digital video connection

| 1718192021222324 |
|------------------|
|------------------|

| Pin | Signal Assignment        | Pin | Signal Assignment        |
|-----|--------------------------|-----|--------------------------|
| 1   | T.M.D.S. Data 2-         | 13  | T.M.D.S. Data 3+         |
| 2   | T.M.D.S. Data 2+         | 14  | +5V Power                |
| 3   | T.M.D.S. Data 2/4 Shield | 15  | Ground (for +5V)         |
| 4   | T.M.D.S. Data 4-         | 16  | Hot Plug Detect          |
| 5   | T.M.D.S. Data 4+         | 17  | T.M.D.S. Data 0-         |
| 6   | DDC Clock                | 18  | T.M.D.S. Data 0+         |
| 7   | DDC Data                 | 19  | T.M.D.S. Data 0/5 Shield |
| 8   | No Connect               | 20  | T.M.D.S. Data 5-         |
| 9   | T.M.D.S. Data 1-         | 21  | T.M.D.S. Data 5+         |
| 10  | T.M.D.S. Data 1+         | 22  | T.M.D.S. Clock Shield    |
| 11  | T.M.D.S. Data 1/3 Shield | 23  | T.M.D.S. Clock+          |
| 12  | T.M.D.S. Data 3-         | 24  | T.M.D.S. Clock-          |

### 3. Analog video connection

The Control Panel has one 15-pin sub-D VGA signal input. You can plug the VGA cable into this video connection.

| Pin | Signal Assignment  | Pin | Signal Assignment          |
|-----|--------------------|-----|----------------------------|
| 1   | Video signal red   | 9   | Code (no pin)              |
| 2   | Video signal green | 10  | Ground synchronisation     |
| 3   | Video signal blue  | 11  | Display ID Bit 0           |
| 4   | Display ID Bit 2   | 12  | Display ID Bit 1           |
| 5   | Ground             | 13  | Horizontal synchronisation |
| 6   | Ground red         | 14  | Vertical synchronisation   |
| 7   | Ground green       | 15  | Display ID Bit 3           |
| 8   | Ground blue        |     |                            |

If both analog and digital input ports are connected at the same time, the signal input can be selected with the OSD menu.

Analog video connections

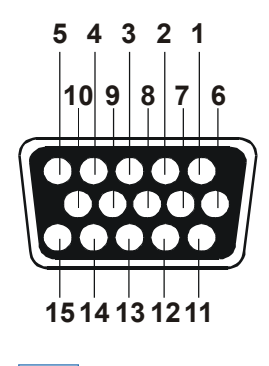

Note

4. Touch Screen Connection (version CP6003-1002)

7

#### Software installation Installing of the Touch Screen Software "MonitorMice" for Windows NT 4.0: 1. Shutdown Windows NT and turn off your computer. Hardware installation 2. Connect the 9-pin SUB-D socket of the Control Panel to a serial interface on your PC. 3. Start your computer. 4. After Windows loads, insert the driver disk for Elotouch Touchscreen in the floppy drive, click the Start button, and then click Run. 5. Click the Browse button to locate the setup.exe program in the directory containing the driver install files. Click Open, then OK to run setup.exe. 6. Follow the directions on the screen to complete the Setup program. Calibration 7. Restart your computer when prompted. The touchscreen calibration program will automatically run when Windows starts up. Touch each of the three targets as they appear on the screen. Click Yes when the

cursor lines up correctly with your finger.

If you want to calibrate the touchscreen once again, you have to choose Start/Settings/Control Panel and double-click the Elo Touchscreen object.

| Pin | Host Signal | Source     |
|-----|-------------|------------|
| 1   | DCD         | Controller |
| 2   | RXD         | Controller |
| 3   | TXD         | Host       |
| 4   | DTR         | Host       |
| 5   | GND         | Common     |
| 6   | DSR         | Controller |
| 7   | RTS         | Host       |
| 8   | CTS         | Controller |
| 9   | RI          | N/C        |

# **Operating the Control Panel**

### Switching on and off

You switch the Control Panel on and off by pressing the rocker switch (see photograph below) at the rear of the housing.

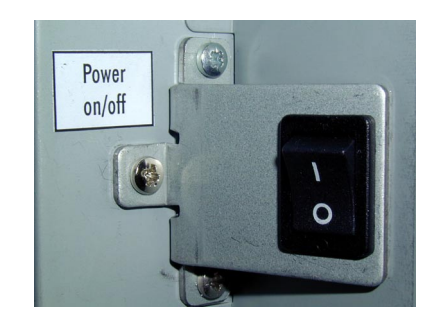

Switching on and off

Rocker switch

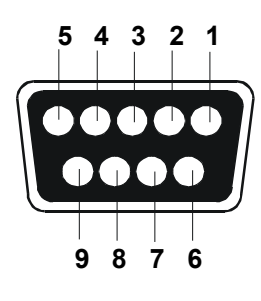

Operating Instructions

Control Panel CP6003

### The Control Panel and its controller (OSD menu)

Operating elements (see photograph below) for control of the screen display are located at the rear of the Control Panel.

#### OSD

The OSD (**O**n **S**creen **D**isplay) assists the adjustment of the various image values such as width and height, brightness, contrast and so on. It is displayed on the screed by pressing the adjustment buttons on the Control Panel, which allow you to read precisely what adjustments you are making.

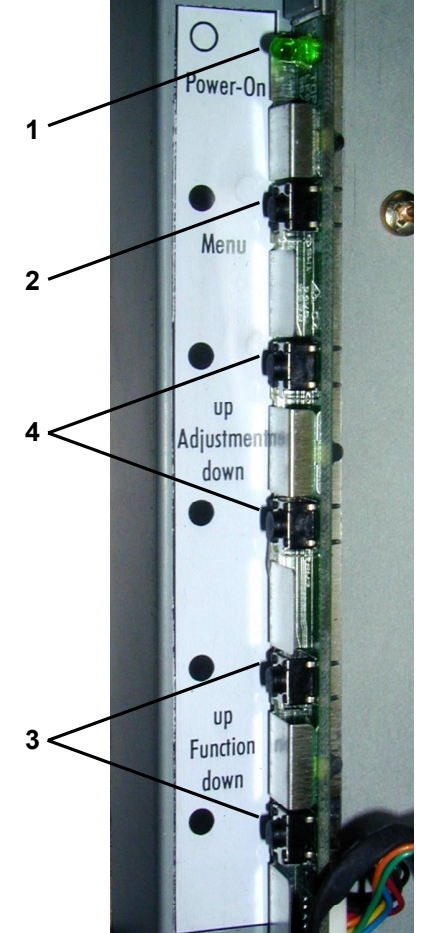

#### 1. Operating display

The LED lights when the Control Panel is switched on. It flashes when the Control Panel's power saving function is active.

#### 2. Menu button

The OSD menu appears if the "Menu" key is pressed. If you press the key again, the OSD menu will close.

#### 3. Buttons for functional control

With the two "Function up" and " Function down" buttons you can scroll through the menu options and select one of the control functions.

#### 4. Adjustment buttons

With the two "Adjustment up" and "Adjustment down" buttons you can adjust the selected control function appropriately for your working environment. Pressing the "Adjustment up" button will increase the value of the selected control function, while pressing the "Adjustment down" button will lower the value. Operating Instructions Control Panel CP6003

9

#### The main OSD menu

You can call up the OSD at any time when the PC is switched on. If the PC is in power saving mode, or is switched off, the OSD can not be called up.

The OSD allows screen adjustments to be made quickly and easily.

In order to call up the main OSD menu, just press the "Menu" button. The following screen will be displayed:

Main OSD menu

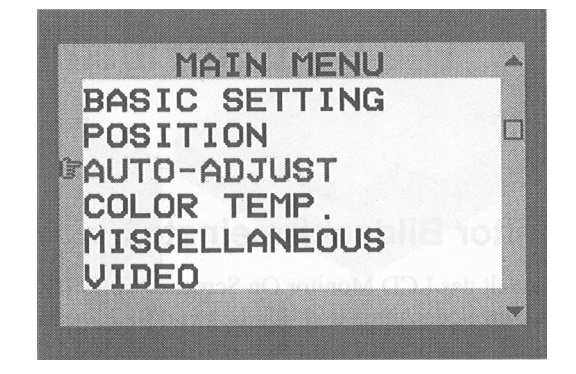

The control functions are divided into seven categories that are displayed in the main menu. Scroll through the menu options by repeatedly pressing the "Function up" and "Function down" buttons. By pressing the "Adjustment up" and "Adjustment down" keys you reach the sub-menus in each function group. Each menu item is described below.

| Main Menu     |                                                                                                    |
|---------------|----------------------------------------------------------------------------------------------------|
| BASIC SETTING | For the adjustment of contrast, brightness, video level, gamma, etc.                                                                                                    |
| POSITION      | For the adjustment of display size, position, frequency, phase, etc.                                                                                                    |
| AUTO-ADJUST   | For automatic adjustment of image quality and<br>alignment. It is advisable to use this function under<br>Windows or a similar environment. (This function has<br>no effect on interlaced video modes) |
| COLOR TEMP.   | For adjustment of the displayed colours                                                                                                    |
| MISCELLANEOUS | For adjustment of the audio volume level (no function),<br>OSD positions and for obtaining information about the<br>display types                                                                      |
| VIDEO         | For S-Video or CVBS input mode selection (optional)                                                                                                    |
| LANGUAGE      | To select different language                                                                                                    |
| INPUT PORT    | To select input signal sources between Port1 (VGA) and PORT2 (DVI)                                                                                                    |
| RESET         | For returning to the factory-set standard values for the display parameters                                                                                                    |
| EXIT          | Closes the OSD menu                                                                                                    |
|               |                                                                                                    |
| Basic Setting |                                                                                                    |
| CONTRAST      | For adjustment of the display's contrast level                                                                                                    |
| BRIGHTNESS    | For adjustment of the display's brightness level                                                                                                    |
| VIDEO LEVEL   | For selection of the appropriate voltage level for the input signal                                                                                                    |
| GAMMA         | For the selection of an appropriate colour representation                                                                                                    |
| FRAME         | For the selection of different border colours from the 64 available, for when the display is not in full-screen mode                                                                                   |
| TO MAIN MENU  | Returns to the main menu                                                                                                    |

Operating Instructions

Control Panel CP6003

| Position           |                                                                                                    |
|--------------------|----------------------------------------------------------------------------------------------------|
| CLOCK              | For adjustment of the number of pixels in the display                                                                                      |
| PHASE              | For adjustment of the display focus and sharpness                                                                                          |
| DEFAULT SIZE       | For increasing the display to full screen                                                                                                  |
| NATIVE SIZE        | For adjustment of the original size of the display                                                                                         |
| H-POSITION         | For adjustment of the horizontal display position                                                                                          |
| V-POSITION         | For adjustment of the vertical display position                                                                                            |
| H-SIZE             | For adjustment of the image width (horizontal)                                                                                             |
| V-SIZE             | For adjustment of the image height (vertical)                                                                                              |
| GRAPH/TEXT         | For selection of the graphical or text extended modes. Only possible with the resolutions 720 x 400 and 640 x $\frac{1}{2}$                |
|                    | 480.                                                                                                    |
| IO MAIN MENU       | Returns to the main menu                                                                                                    |
|                    |                                                                                                    |
| Color Temp. Menu   |                                                                                                    |
| 9300               | For selection of the colour temperature to CIE value 9300°                                                                                 |
| 6500               | For selection of the colour temperature to CIE value $6.500^{\circ}$                                                                       |
| USER               | If this option is selected, the "User Color" field is<br>displayed in which the red, green and blue values can<br>be individually adjusted |
| TO MAIN MENU       | Returns to the main menu                                                                                                    |
|                    |                                                                                                    |
| Miscellaneous Menu |                                                                                                    |
| AUDIO VOLUME       | For control of the audio volume (no function)                                                                                              |
| OSD H-POSITION     | For adjustment of the horizontal position of the OSD menu                                                                                  |
| OSD V-POSITION     | For adjustment of the vertical position of the OSD menu                                                                                    |
| DISPLAY MODE       | When this function is selected the resolution and the repetition frequency of the present screen display are displayed                     |
| F/W VERSION        | Selecting this function displays the monitor's firmware version                                                                            |
| TO MAIN MENU       | Returns to the main menu                                                                                                    |
|                    |                                                                                                    |
| Reset Menu         |                                                                                                    |
| BASIC SETTING      | For setting the standard values for the function parameters in the Basic Setting menu                                                      |
| POSITION           | For setting the standard values for the function parameters in the Position menu                                                           |
| COLOR TEMP         | For setting the standard values for the function parameters in the Color Temp menu                                                         |
| MISCELLANEOUS      | For setting the standard values for the function parameters in the Miscellaneous menu                                                      |
| ALL FUNCTIONS      | For returning all the function parameters to their standard values                                                                         |
| TO MAIN MENU       | Returns to the main menu                                                                                                    |
|                    |                                                                                                    |

ò.

\*\*\*130

PORT2

Panel

40

31

**Operating Instructions** Control Panel CP6003 11

### Functions for quick adjustment

When the main OSD is not displayed (see OSD, page 8) the following quick-adjustment functions are available:

Press the "Function up" key to call up the small contrast symbol. The contrast level is increased with the "Adjustment up" button and lowered with the "Adjustment down" button.

Press the "Function down" key to call up the small brightness symbol. The brightness level is increased with the "Adjustment up" button and lowered with the "Adjustment down" button.

Press the "Adjustment up" key to call up the small volume symbol. The volume level is increased with the "Adjustment up" button and lowered with the "Adjustment down" button (in this Control Panel version without function).

Press the "Adjustment down" key to enable the small port icon. Press it again to switch to the DVI connection and close the icon.

### **Emergency procedures**

In case of fire, the control panel should be extinguished with powder or nitrogen.

### Servicing and maintenance

### Cleaning

First switch off the Control In order to clean it the Control Panel must first be switched off (see the section on "Safety instructions"). Do not use any aggressive cleaning materials, thinners, scouring material or hard objects that could cause scratches. Spray some mild glass-cleaning agent onto a soft cloth and use it to wipe the screen.

### Disposal

Dismantle the Control The device must be fully dismantled in order to dispose of it. The housing Panel can be sent for metal recycling. Observe national Electronic parts such as circuit boards must be disposed of in accordance electronics scrap with national electronics scrap regulations. regulations

**BECKHOFF** 

**Operating Instructions** Control Panel CP6003

# Faults

| Quote the project number | lf servicing is required, please qu<br>Panel. | uote the <b>project nu</b>     | Imber of your Control             |
|--------------------------|-----------------------------------------------|--------------------------------|-----------------------------------|
| Service numbers          | The BECKHOFF Service number                   |                                |                                   |
|                          |                                               | for Germany:<br>International: | 05246/963-460<br>+49-5246/963-460 |

for North America: +1-952-890-0000

| Faul                           | 1                               | Cause                              | Procedure                     |
|--------------------------------|---------------------------------|------------------------------------|-------------------------------|
| No C                           | ontrol Panel function,          | Mains cable not connected          | Connect mains cable.          |
| operation display LED does not |                                 |                                    |                               |
| light                          |                                 | Control Panel not switched on      | Switch on by pressing the     |
|                                |                                 |                                    | rocker switch (Power on/off). |
|                                |                                 |                                    |                               |
|                                |                                 | Power supply at the socket missing | Measure supply voltage,       |
|                                |                                 | or incorrect                       | check plug winng, il          |
|                                |                                 |                                    | another socket with the       |
|                                |                                 |                                    | correct voltage.              |
|                                |                                 |                                    | g                             |
|                                |                                 | Other cause                        | Call Beckhoff Service.        |
| The f                          | ollowing message is             | No signal being received           | Connect one end of the        |
| displa                         | ayed:                           |                                    | signal cable to the VGA       |
|                                |                                 |                                    | connection at the PC and the  |
|                                | NO SIGNAL COMING                |                                    | other end to the VGA          |
|                                | CHECK SIGNAL CABLE              |                                    | Ranol:                        |
|                                | MONITOR WILL ENTER              |                                    | alternative see chapter       |
|                                | POWER SAVING!!!!                |                                    | "2. Digital video connection" |
|                                |                                 |                                    |                               |
|                                |                                 | Other causes                       | Call Beckhoff Service.        |
| The f                          | ollowing message is             | Signal is outside the frequency    | Use the function and          |
| displa                         | ayed:                           | range supported by the monitor     | adjustment keys to slew the   |
|                                |                                 |                                    | displayed picture. You will   |
|                                | SIGNAL OVER RANGE!              |                                    | then see the display, and     |
|                                | PRESS FUN/ADJ KEY               |                                    | range the frequency           |
|                                | $FUN \rightarrow H$ -POSITION   |                                    |                               |
|                                | $ADJ \rightarrow V$ -POSITION   | Other causes                       | Call Beckhoff Service         |
|                                |                                 |                                    |                               |
| Blurr                          | ed or unstable picture          | The Control Panel's screen is not  | Use the display controller to |
|                                |                                 | optimally adjusted                 | adjust the contrast,          |
|                                |                                 |                                    | brightness, display position, |
|                                |                                 |                                    | tocus, colour temperature     |
|                                |                                 |                                    | eic                           |
|                                |                                 | Other causes                       | Call Beckhoff Service.        |
| The                            | Control Panel has only partial  | Faulty fluorescent bulb in the     | Call Beckhoff Service.        |
| funct                          | ion, or only functions some of  | display                            |                               |
| the ti                         | me, for instance the picture is |                                    |                               |
| dark                           | oradsent                        | Other components in the Control    | Call Beckhoff Service.        |
|                                |                                 | Panel are defective                |                               |

12

**Operating Instructions** Control Pane

Control Panel CP6003

13

| Fault                                  | Cause                                   | Procedure                                                                                                    |
|----------------------------------------|-----------------------------------------|----------------------------------------------------------------------------------------------------|
| No Touch Screen function               | Touch screen is not connected correctly | Connect the 9-pin SUB-D<br>socket of the Control Panel<br>with the serial interface of<br>the PC which you selected in<br>the setup of the Elotouch<br>software |
|                                        | Other causes                            | Call Beckhoff Service                                                                                                    |
| Touch Screen doesn't work<br>correctly | Touch Screen is not calibrated          | Calibrate Touch Screen (see Page 7).                                                                                                    |
|                                        | Other causes                            | Call Beckhoff Service                                                                                                    |

### **Approvals**

### FCC: Federal Communications Commission Radio Frequency Interference Statement

FCC Approval for USA

This equipment has been tested and found to comply with the limits for a Class A digital device, pursuant to Part 15 of the FCC Rules. These limits are designed to provide reasonable protection against harmful interference when the equipment is operated in a commercial environment. This equipment generates, uses, and can radiate radio frequency energy and, if not installed and used in accordance with the instruction manual, may cause harmful interference to radio communications. Operation of this equipment in a residential area is likely to cause harmful interference in which case the user will be required to correct the interference at his own expense.

### FCC: Canadian Notice

FCC Approval for Canada

This equipment does not exceed the Class A limits for radiated emissions as described in the Radio Interference Regulations of the Canadian Department of Communications.

Operating Instructions Control Panel CP6003

# **Technical Drawing**

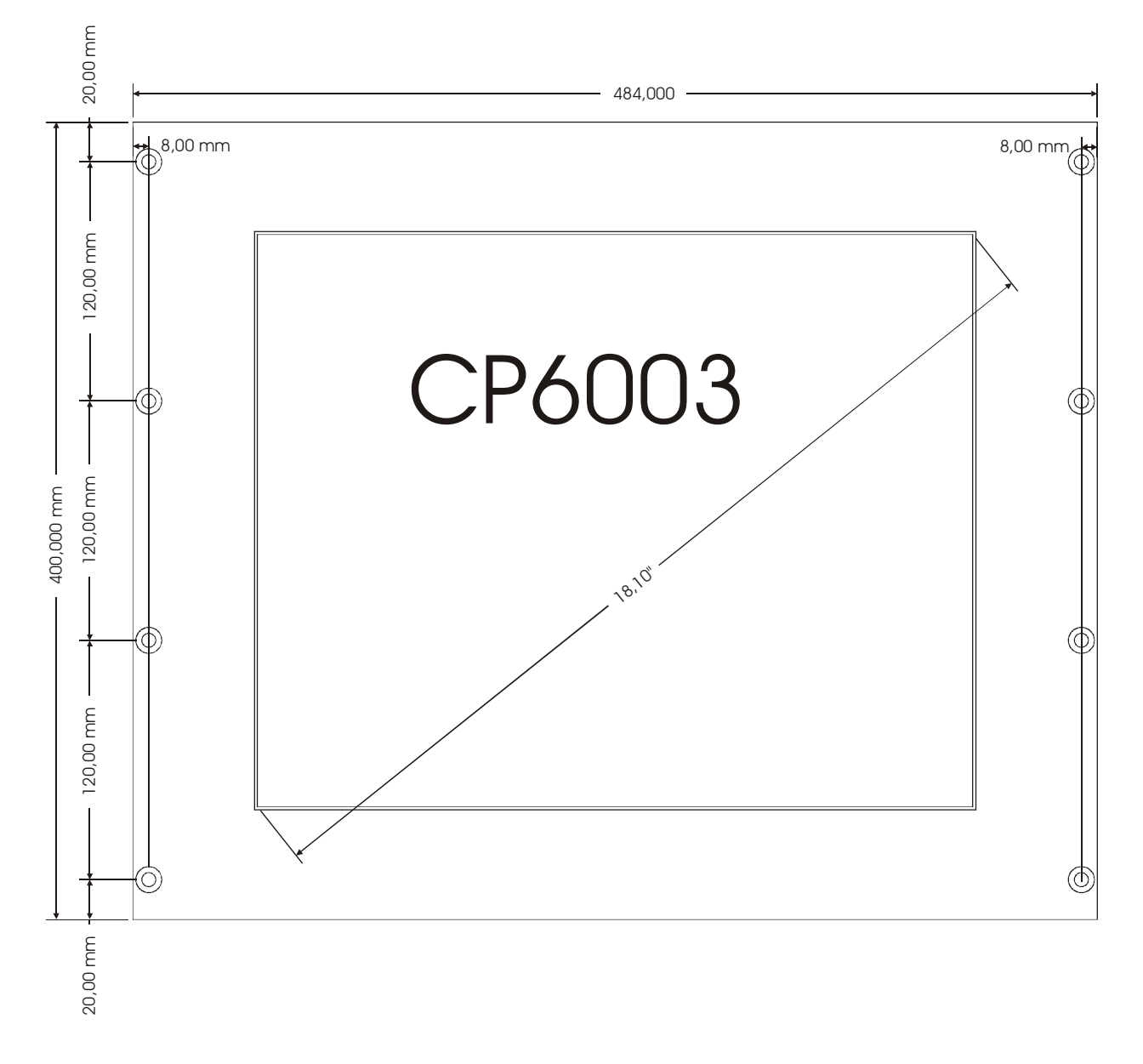